## Come aprire e scaricare il referto da mail criptata

Riceverà una mail dall'indirizzo <u>genetica.medica@asst-santipaolocarlo.it</u> con in allegato un file cifrato con estensione **.zip** contenente il file pdf del referto.

Riceverà un SMS contenete un codice a 6 caratteri necessario per decodificare e aprire il referto dal file cifrato.

- 1) Scaricare il file
- 2) Cliccare due volte per aprire il file
- 3) Inserire nel campo dedicato il codice a 6 caratteri ricevuto per SMS
- 4) Consultare il referto

Per qualsiasi necessità contatti la SC Genetica Medica ai recapiti mail e telefonici indicati sul sito dell'ASST Santi Paolo e Carlo.